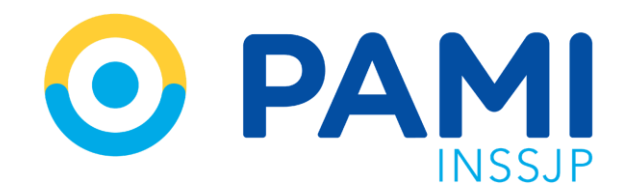

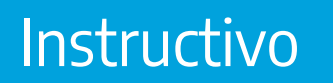

# CONSULTAR ORDEN DE PRESTACIÓN

Sistema de Órdenes de Prestación

Publicación: 21/11/2023 - Versión: 1.0

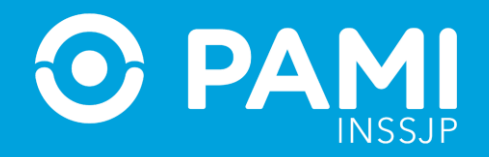

# **CONSULTAR ORDEN DE PRESTACIÓN**

Para consultar el estado de una OP, deberá ingresar al menú **Orden de Prestación** y luego presionar sobre opción **Listado de Órdenes de Prestación**.

| SII sistema interactivo de jafor                                                                                                    | mación                                                                           |                                                                                                    | 50 PAMI                           |
|----------------------------------------------------------------------------------------------------|----------------------------------------------------------------------------------|----------------------------------------------------------------------------------------------------|-----------------------------------|
| lovedades • Efectores • Insumos Orde<br>Gen<br>Lista                                                                                                    | en de Prestación Segurio<br>erar Solicitud de OP<br>ido de Órdenes de Prestación | idad • Portal de Prestadores y Proveedores •                                                                                                    | CERRAR SESIÓN<br>UP305466666561N3 |
| NOVEDADES Pan<br>Pan<br>FECHA ASU TO<br>SE 26/02/2021 FU FEBRERO 2021<br>SE 01/02/2021 Actualización del<br>O2/11/2021 Nomenciador Novid<br>O1/11/2021 Monto conformado<br>O1/11/2021 Solicitud de insumo | emb                                                                              | en de Prestación<br>erar Solicitud de OP<br>do de Órdenes de Prestación<br>sulta de OP<br>do de Rechazo de Prestaciones<br>do de Prestaciones Ambulatorias<br>el de Liquidaciones                                           |                                   |
| 30/09/2021 Monto conformado     24/09/2021 En septiembre com                                                                                                    | FU GAPR                                                                          |                                                                                                    |                                   |
| <ul> <li>21/09/2021 Nomenclador Septi</li> <li>31/08/2021 FU AGOSTO 2021</li> </ul>                                                                                                    | em GPM<br>GAPR                                                                   | Bienvenidos al panel de<br>NOTIFICACIONES                                                                                                    |                                   |
| <ul> <li>04/08/2021 Actualización del</li> <li>29/07/2021 FU JULIO 2021</li> </ul>                                                                                                    | GAPR<br>GAPR                                                                     | En esta sección usted recibirá mensajes directos relacionados con lanzamientos<br>y/o actualizaciones de los subsistemas del SII. Todas las Notificaciones podrá<br>visualizarlas en el listado de notificaciones enviadas. |                                   |
| 29/06/2021 FU JUNIO 2021                                                                                                    | GEF 🗸                                                                            |                                                                                                    |                                   |

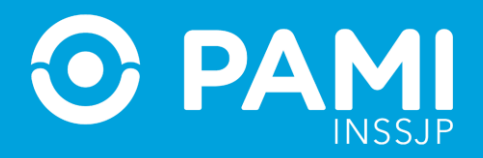

En esta pantalla podrá realizar la búsqueda de órdenes de prestación a través de una **Búsqueda General** por los siguientes campos:

- POR ESTADO
- POR PRÁCTICA AUTORIZADA
- POR FECHA DE SOLICITUD
- POR FECHA DE AUTORIZACIÓN
- POR MOTIVO DE EMISIÓN
- POR ESTADO DE PRÁCTICA

| SII sistema interactivo de información | lovedades - Efecto | ores - Insumos - | Orden de Prestación 👻 Seguridad 🕶 Portal de Prestadores y Proveedores 👻 |                     | Cerrar Sesión<br>UP30546666561N3 |
|----------------------------------------|--------------------|------------------|-------------------------------------------------------------------------|---------------------|----------------------------------|
| LISTADO DE ÓRDENES DE                  | PRESTACIÓN         | l.               |                                                                         |                     |                                  |
| BUSQUEDA GENERAL                       | -                  |                  |                                                                         |                     |                                  |
| Estado:                                | PENDIEN            | Estado:          | PENDIENTE DE AUTORIZACIÓN V                                             | Q                   |                                  |
| Fecha Solicitud:                       | Desi 🖀             | Ha 🛗             | meare as emision.                                                       | PROGRAMA DE VET 🗸   |                                  |
| Fecha de autorización:                 | Dest 🛗             | Ha 🛗             | Estado de práctica:                                                     | Seleccione 🗸        |                                  |
|                                        | PIO                |                  |                                                                         |                     |                                  |
| Nro. de                                |                    |                  | Apellido y Nombre:     O Document                                       | o O Nro. Beneficio  |                                  |
| Buscar                                 |                    |                  | Ingrese el Apellido / Nombre                                            | Q                   |                                  |
| Buscar Limpiar                         | Exportar           |                  |                                                                         |                     |                                  |
| Página 1                               |                    |                  |                                                                         | Ir a página:        | 1 Ir                             |
| i agina i                              |                    |                  |                                                                         | Reg. por<br>página: | 12 Mostrar                       |

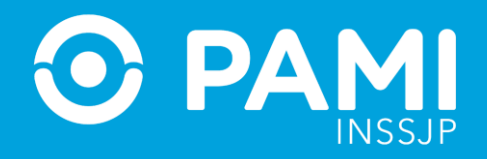

Para visualizar las órdenes de prestación emitidas para una persona afiliada en particular, el sistema le permitirá buscar por los siguientes criterios: **Nombre y Apellido, Nro. De Afiliación o Documento.** 

En caso de realizar la búsqueda por **N.º de Orden de Prestación**, deberá indicarlo en el siguiente campo y hacer clic en el botón **Buscar.** 

| Estado:                | Seleccione |        | ~        | Práctica:                                  | Q                |   |    |
|------------------------|------------|--------|----------|--------------------------------------------|------------------|---|----|
| Fecha Solicitud:       | Desi 🛗     | На     | <b>#</b> | Motivo de emisión: Seleccion               | ne 🗸             |   |    |
| Fecha de autorización: | Dest 🛗     | На     | <b>m</b> | Estado de práctica: Seleccion              | ne 🗸 🗸           |   |    |
| Nro. de 991993540      | 0          | √ro. d | e OP:    | 9919935400                                 | O Nro. Beneficio |   |    |
| Nro. de 991993540      | 0          | Nro. d | e OP:    | 9919935400<br>Ingrese el Apellido / Nombre | Nro. Beneficio   |   |    |
| Nro. de 991993540      | 0 Exportar | Nro. d | e OP:    | 9919935400<br>Ingrese el Apellido / Nombre | Nro. Beneficio   |   |    |
| Nro. de 991993540      | 0 Exportar | Nro. d | e OP:    | 9919935400<br>Ingrese el Apellido / Nombre | O Nro. Beneficio | 1 | lr |

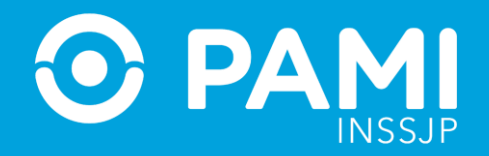

## Desde la columna **Estado**, podrá realizar el seguimiento de la OP.

| Nro. de<br>P: | 9919935400                |                       |                    | Apellido          | y Nombre:                | O Documento   | C               | Nro. Beneficio                          |       |
|---------------|---------------------------|-----------------------|--------------------|-------------------|--------------------------|---------------|-----------------|-----------------------------------------|-------|
|               |                           |                       |                    | Ingrese el Aj     | pellido / Nombre         |               |                 | Q                                       |       |
| Buscar        | Limpiar                   | Exportar              |                    |                   |                          |               |                 | ESTADO <b>↑↓</b>                        |       |
| Página 1 de   | 1                         |                       |                    |                   |                          |               | PENI            | DIENTE DE AUTORIZA<br>MÉDICO UGL        | CIÓN  |
| UGL 🛧 🔶       | NRO, OP 🛧                 | Motivo de Emision 🛧 🔶 | F. SOLICITUD<br>♠↓ | NRO. BENEFICIO-GP | APELLIDO Y<br>NOMBRE 🋧 🔶 | SOLICITANTE 🛧 | PRESTADOR 🛧 🗸   | ESTADO 🛧 🗸                              | ACCIO |
| )6 - CAPITAL  | 99 <mark>1</mark> 9935400 | MODULADO NIVEL II     | 16/11/2021         | 436600956201 - 00 | AIME NORBERTO<br>RENE    | PRESTADOR     | INST. POLYMEDIC | PENDIENTE DE AUTORIZACION<br>MEDICO UGL |       |

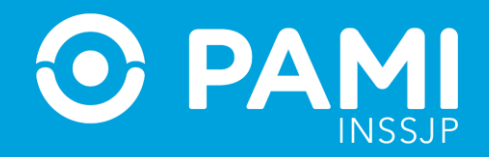

En el caso de que la OP requiera la evaluación de UGL o Nivel Central, una vez autorizada la visualizará bajo el estado **GENERADA.** 

En el caso de que el usuario autorizante considere necesario que adjunte más documentación al sistema, al buscar la OP la visualizará bajo el estado **PENDIENTE DE CARGA DE DOCUMENTACIÓN.** 

| Nro. de<br>DP:          | 9919935400 | K                     |                    | Apellido          | y Nombre:                | O Documento   | 0               | Nro. Beneficio                         |        |
|-------------------------|------------|-----------------------|--------------------|-------------------|--------------------------|---------------|-----------------|----------------------------------------|--------|
|                         |            |                       |                    | Ingrese el A      | pellido / Nombre         |               |                 | Q                                      |        |
| Buscar                  | Limpiar    | Exportar              |                    |                   |                          |               |                 | ESTADO <b>↑↓</b>                       |        |
| Página 1 de             | 1          |                       |                    |                   |                          |               | PE              | NDIENTE DE CARGA<br>DOCUMENTACIÓN      | DE     |
| UGL 🛧 🔶                 | NRO. OP 🛧  | Motivo de Emision 🛧 🔸 | F. SOLICITUD<br>♠↓ | NRO. BENEFICIO-GP | APELLIDO Y<br>NOMBRE 🛧 🕹 | SOLICITANTE 🛧 | PRESTADOR A 🗸   | ESTADO 🛧 🕹                             | ACCION |
| 06 - CAPITAL<br>FEDERAL | 9919935400 | MODULADO NIVEL II     | 16/11/2021         | 436600956201 - 00 | AIME NORBERTO<br>RENE    | PRESTADOR     | INST. POLYMEDIC | PENDIENTE DE CARGA DE<br>DOCUMENTACIÓN | e e    |

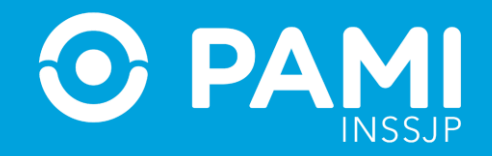

### Para completar la documentación faltante, deberá acceder al **Detalle** de la OP.

| Estado:        |               | Selec  | cione    |          | ~        |                 |           |                | Práctica             | Ĵ.           |          |              |                     | Q                          |                |         |
|----------------|---------------|--------|----------|----------|----------|-----------------|-----------|----------------|----------------------|--------------|----------|--------------|---------------------|----------------------------|----------------|---------|
| Fecha Solicit  | tud:          | Dest   | <b>#</b> | На       | <b>#</b> |                 |           |                | Motivo d             | le emisión:  |          | Seleccione   |                     | ~                          |                |         |
| Fecha de au    | torización:   | Dest   | <b>#</b> | На       | *        |                 |           |                | Estado o             | de práctica: |          | Seleccione   |                     | ~                          |                |         |
|                |               |        |          |          |          |                 |           |                |                      |              |          | ~            |                     |                            |                |         |
| BUSQUEDA       | DE BENEFICIAR | NO     |          |          |          |                 |           |                |                      |              |          |              |                     |                            |                |         |
| Nro. de<br>OP: | 9919935400    |        |          |          |          |                 | ۲         | Apellido       | y Nombre:            | O Do         | cumento  |              | ON                  | Iro. Benefici              | 0              |         |
|                |               |        |          |          |          |                 | In        | ngrese el A    | pellido / Nombi      | re           |          |              |                     | Q                          | (              |         |
| Buscar         | Limpiar       | Expor  | rtar     |          |          |                 |           |                |                      |              |          |              |                     |                            | ACCIOI         | NES     |
| Página 1 de    | 1             |        |          |          |          |                 |           |                |                      |              |          |              | Ir a<br>Re<br>págin | a página:<br>eg. por<br>a: |                |         |
| UGL♠♥          | NRO. OP 🛧     | MOTIVO | DE EMIS  | SION 🛧 🗸 | F.       | SOLICITUD<br>↑↓ | NRO. BENI | EFICIO-GP<br>✔ | APELLIDO<br>NOMBRE 🛧 | y solic<br>♥ | ITANTE 🛧 | PRESTADOR 🛧  | ÷                   | ESTA                       | .DO <b>↑</b> ♥ | ACCIONE |
| 06 - CAPITAL   | 9919935400    | MOD    | ULADO    | NIVEL II | 1        | 6/11/2021       | 43660095  | 6201 - 00      |                      | RTO PRE      | STADOR   | INST. POLYME | DIC                 | PENDIENTE                  |                | 8       |

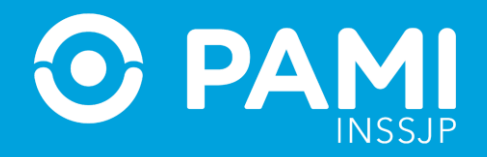

A continuación, deberá dirigirse hacia el apartado **Datos Médicos** y, al posicionar el cursor sobre la lupa, podrá visualizar las observaciones realizadas por el área evaluadora respecto a la documentación solicitada.

| BUSQUEDA                 | DE BENEFICIAI | RIO                   |                    |                   |                          |               |                 |                                        |           |
|--------------------------|---------------|-----------------------|--------------------|-------------------|--------------------------|---------------|-----------------|----------------------------------------|-----------|
| Nro. de<br>DP:           | 9919935400    |                       |                    | Apellido          | y Nombre:                | O Documento   | 0               | Nro. Beneficio                         |           |
|                          |               |                       |                    | Ingrese el A      | pellido / Nombre         |               |                 | Q                                      |           |
| Buscar                   | Limpiar       | Exportar              |                    |                   |                          |               |                 | ESTADO <b>↑↓</b>                       |           |
| Página <mark>1</mark> de | 1             |                       |                    |                   |                          |               | PE              | NDIENTE DE CARGA<br>DOCUMENTACIÓN      | A DE<br>I |
| UGL 🛧 🕁                  | NRO. OP 🛧     | Motivo de Emision 🛧 🔶 | F. SOLICITUD<br>♠♥ | NRO. BENEFICIO-GP | APELLIDO Y<br>NOMBRE 🛧 🕹 | SOLICITANTE 🛧 | PRESTADOR 🛧 🕹   | ESTADO 🛧 🕹                             | ACCIONES  |
| 06 - CAPITAL<br>FEDERAL  | 9919935400    | MODULADO NIVEL II     | 16/11/2021         | 436600956201 - 00 | AIME NORBERTO<br>RENE    | PRESTADOR     | INST. POLYMEDIC | PENDIENTE DE CARGA DE<br>DOCUMENTACIÓN | ₽ ⊕<br>×  |

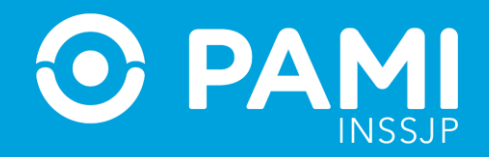

### Una vez completada toda la documentación requerida, haga clic en el botón Guardar.

| Sistema interactivo Novedades - Efectores - In de información | umos - Orden de Prestación - Seguridad - Portal de Prestadores y Proveedores - | ひ Cerrar Sesión<br>UP30546666561N3 |
|---------------------------------------------------------------|--------------------------------------------------------------------------------|------------------------------------|
| OP: 9919935400 - PENDIENTE DE CARGA DE                        | DOCUMENTACION                                                                  |                                    |
| GUARDAR<br>VOLVER<br>Solicitud                                |                                                                                |                                    |

A continuación, la OP adoptará nuevamente el estado **PENDIENTE DE AUTORIZACIÓN MÉDICO UGL** o **PENDIENTE DE AUTORIZACIÓN NIVEL CENTRAL- GPM**, según corresponda.

| Duscal                  | Linpa      | LAportal              |                    |                   |                          |               |                 | ESTADO <b>↑↓</b>                        |        |
|-------------------------|------------|-----------------------|--------------------|-------------------|--------------------------|---------------|-----------------|-----------------------------------------|--------|
| Página 1 de             | 1          |                       |                    |                   |                          |               | PEND            | DIENTE DE AUTORIZA<br>MÉDICO UGL        | ción   |
| UGL 🛧 🕹                 | NRO. OP 🛧  | Motivo de Emision 🛧 🔶 | F. SOLICITUD<br>♠♥ | NRO. BENEFICIO-GP | APELLIDO Y<br>NOMBRE 🛧 🕁 | SOLICITANTE 🛧 | PRESTADOR 🛧 🗸   | ESTADO 🛧 🔶                              | ACCION |
| 06 - CAPITAL<br>FEDERAL | 9919935400 | MODULADO NIVEL II     | 16/11/2021         | 436600956201 - 00 | AIME NORBERTO<br>RENE    | PRESTADOR     | INST. POLYMEDIC | PENDIENTE DE AUTORIZACION<br>MEDICO UGL | E e    |

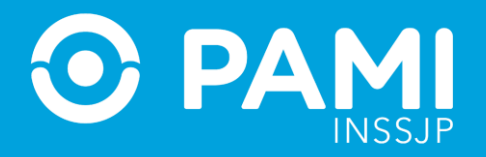

Una vez que esté autorizada la orden de prestación, la podrá visualizar en **el Listado de Órdenes de Prestación**, bajo el estado **GENERADA.** 

A partir de ese momento, deberá ingresar al menú PANEL DE PRESTACIONES y realizar la búsqueda de la OP para comenzar la registración y transmisión de la información.